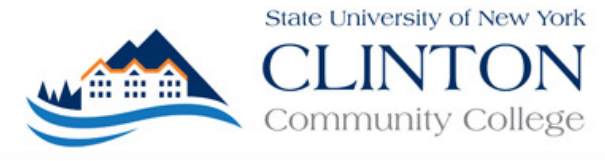

## **Accessing Your CCC Student Portal**

To Obtain Access to the Student Portal:

- 1. Go to the Clinton Community College homepage www.clinton.edu
- 2. Click the **Student Portal** link located at the top of the page.

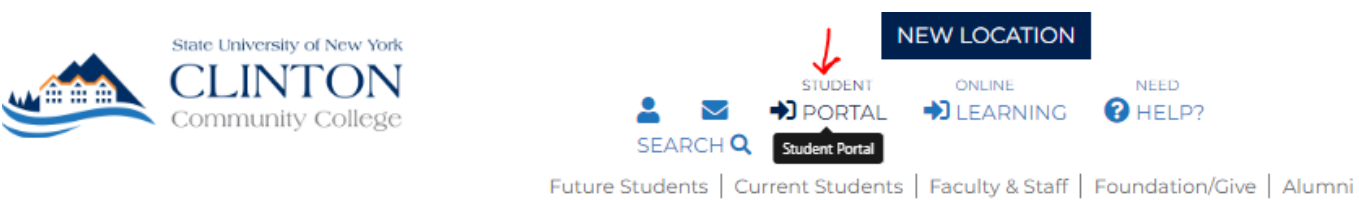

## NOTE: The username and password you used for your online CAP application is <u>NOT</u> the same as the username and password you will use for the Student Portal. **\*SOCIAL SECURITY NUMBER REQUIRED\***

3. Click on the Activate Your Account link. Enter your first name, last name, SSN, birthdate, and a password.

| Student Portal Login                                                                                                    | Student Portal Account Maintenance                                                                                                    |
|----------------------------------------------------------------------------------------------------|----------------------------------------------------------------------------------------------------|
| First time been Activate Your Account                                                                                        | First Name:                                                                                                    |
|                                                                                                    | Last Name:                                                                                                    |
| Student Portal Login                                                                                                    | SSN:                                                                                                    |
| rvoie: required inercia are marked with an asteriak (*)<br>If you have activated you NEW student account please login below: | Birthdate:                                                                                                    |
| *Username:                                                                                                    | Example: June 30, 1980 would be 06/30/1980                                                                                                    |
| *Password: 🔍<br>Term: FA-18 🔹                                                                                                | New Password:                                                                                                    |
| IMPORTANT: If you are registering for the SUMMER or FALL term, you must<br>update the term listed above to SU-18 or FA-18.   | Confirm New Password:                                                                                                    |
| Login                                                                                                    | "Password validation requires the following: At least one upper case letter [A-Z], one lower case letter [a-z],<br>one number [0-9], one character, no spaces are allowed, and minimum of fourteen (14) characters long |
| Reset Password Login Help                                                                                                    | Submit                                                                                                    |

a. Click on Submit.

b. You will receive a confirmation message and login information. You may want to print or take a screen shot of your confirmation page for quick reference.

- 4. Back on the login page, enter your **Username** from the confirmation page and the **Password** you just created. Change the **Term** to the appropriate semester using the dropdown menu.
  - a. Your username is equal to your first name, middle initial, last name, with no spaces between. So, John Carter Smith's username would be johncsmith. If you do not have a middle name, or did not include it on your CAP application, the middle initial is omitted.
  - b. If you forgot your password, click on the 'Reset Password' link, and follow the instructions to reset your password.
- 5. Click on Login.
- You should now be in the Student Portal. Take note of your <u>Student ID number</u> located at the top left-hand side of the page. The links on the left-hand margin connect to various informational categories, including billing statement, grades, and unofficial transcript.

## Accessing Your Clinton Web Mail (Outlook) and Office 365 Apps

Note that you will have to wait up to an hour after activating your Student Portal account before you will be able to access your web mail.

In the left-hand menu of your Student Portal, you will see a link to **Web Mail (Opens in a new window)**. Use your complete email address (username@students.clinton.edu) with your password to log in.

Enrolled students (including CAP students) can download five (5) copies of Microsoft Office to personal devices. After logging into Microsoft 365 (using the Web Mail link), located in the upper right corner is a link install the software. You can download software to mobile devices as well (tablet, phone). Apple and Chromebooks will not have the ability to install Microsoft Access.

Reminder: Only currently enrolled students will have access to Microsoft 365 and their email.

| Student Portal -                                      |
|-------------------------------------------------------|
| > Home                                                |
| Calendar                                              |
| Document Tracking                                     |
| Student Handbook (Opens in a new window)              |
| Web Mail (Opens in a new window)                      |
| Administrative Services -                             |
| Course Offering                                       |
| Degree Audit Options                                  |
| Registration                                          |
| My Schedule                                           |
| My Billing Statement                                  |
| My Financial Aid                                      |
| Request for Certification of VA Education<br>Benefits |
| A My Grades –                                         |
| Letter Grades                                         |
| Number Grades                                         |
| My Transcript -                                       |
| Letter Transcript                                     |
| Number Transcript                                     |
| Course Management -                                   |
| My Courses                                            |
| Douglas Library                                       |
| Help                                                  |
| FAQs                                                  |
| College Directory                                     |

|              | Install and more $\sim$                                                                                           |
|--------------|----------------------------------------------------------------------------------------------------|
| $\downarrow$ | Install Microsoft 365 apps<br>Install Word, Excel, PowerPoint, and more.                                          |
| B            | Explore your Apps<br>Access your favorite apps and do more on<br>the web.                                         |
| _            | Install the Microsoft 365 mobile<br>app<br>Take your productivity on the go with our<br>free iOS and Android app. |